# Justificatifs numériques

Pour retrouver gratuitement votre annonce du jour sur Ouest France, le Courrier de l'Ouest, le Maine libre ou Presse Océan et pour consulter l'historique de vos parutions.

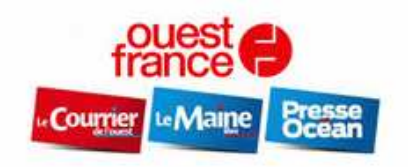

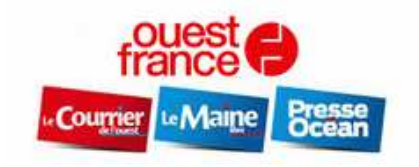

#### Pour se connecter

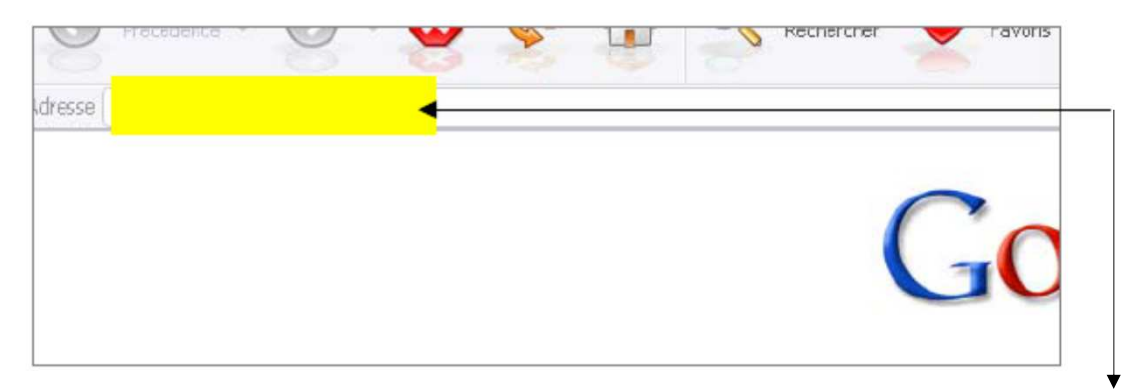

Pour se connecter sur le site des justificatifs Ouest-France, vous devez disposer d'un accès Internet.

L'adresse du site est : <u>http://justifs.precom.fr/login</u>

Vous y trouverez : les justificatifs de vos publicités parues dans le journal Ouest-France.

Les petites annonces à la ligne ne sont pas justifiées.

| <u>Pour se connecter</u> | Justifi                | Courrier Le Maine Presse                             |         |
|--------------------------|------------------------|------------------------------------------------------|---------|
|                          | Votre numéro de client |                                                      |         |
|                          | Aīde                   | Valider                                              |         |
| Il vous est dema         | ndé de renseigne       | r votre <b>N°</b> de <b>Client</b> et de cliquez sur | Valider |

### *Comment trouver votre N° de client*:

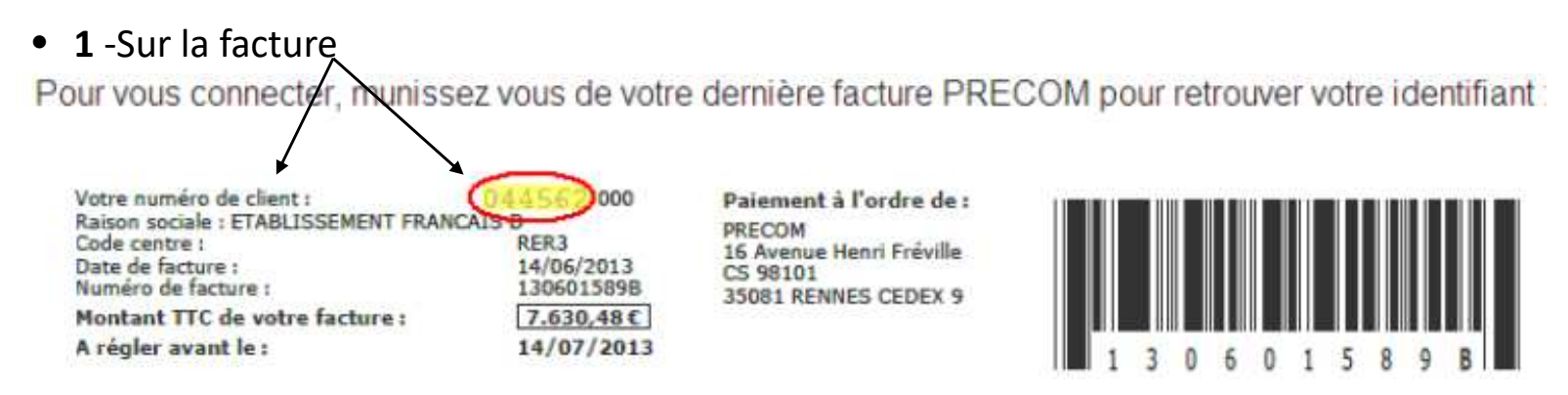

• 2 -En contactant votre contact commercial qui vous fournira votre numéro de client

## Comment utiliser :

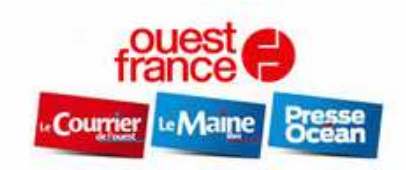

# **Justificatifs Numériques**

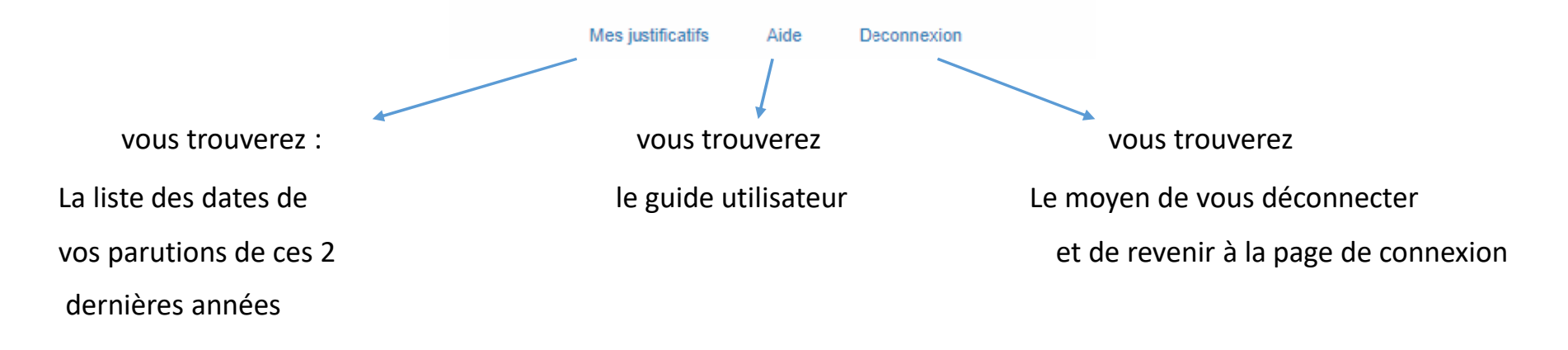

## Mes justificatifs :

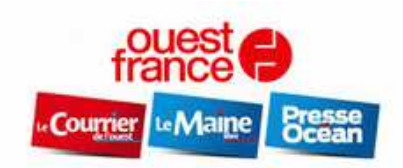

# Justificatifs Numériques

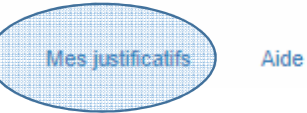

Deconnexion

| Parutions  | - | Date       | Accroche | Edition principale | Produit éditorial      | Edition                     | Rubrique | Pdf |
|------------|---|------------|----------|--------------------|------------------------|-----------------------------|----------|-----|
| 22/09/2018 |   | 22/09/2018 |          |                    | Presse Ocean           | PO Saint-Nazaire Presqu île | Une PG1  | PDF |
| 14/09/2018 |   | 22/09/2018 |          |                    | Quotidien Ouest France | OF La Baule                 | Une PG1  | PDF |
|            |   | 22/09/2018 |          |                    | Quotidien Ouest France | OF St Nazaire               | Une PG1  | PDF |

Pour afficher les informations liées à votre Publicité : cliquez sur la date qui correspond à votre parution. Par exemple, ci-dessus apparait les informations liées à la parution d'une publicité du 22/09/2018. Enfin, cliquez sur le **Pdf** en bout de ligne afin de l'enregistrer sur votre pc et visualiser la publicité sur le journal.